## Know Your Claim Status - How to use the facility?

This facility is meant for EPF Members/subscribers/pensioners who have submitted a claim in any of the EPFO offices across India. Using this facility one can track the status of a claim so submitted. The only pre-requisite is you must know your PF Account Number.

- 1. If you know the EPF Office from where your claim has to be settled, select the same from the office drop down list.
- 2. On selection of office, the mandatory Region Code and Office Code will get populated automatically in the respective boxes.
- 3. Enter the Establishment Code in the third box which can be of maximum 7 digits.
- 4. In case the Establishment Code has an extension / sub-code, enter the same here. It can be a digit or letter as the case may be and can be of maximum 3 characters in size. Leave this field blank, if there is no extension /sub-code to the Establishment Code.
- 5. Enter your account number which can be of maximum 7 digits.
- 6. Click on submit to get the status.

Example:- Case – I – PF Account Number without an extension/sub-code to Establishment Code:

Suppose your PF Account Number is MH/35634/523 and the office is Bandra, Select Bandra from the list as under:

| Claim Status Information      |               |  |
|-------------------------------|---------------|--|
| Select Office* :              | BANDRAMUMB. 🔻 |  |
| Employee PF Account Number* : | MH BAN        |  |
|                               | Submit Reset  |  |

Note that MH and BAN has been populated already in the first two fields.

Now enter the Establishment Number:

| (A statutary body under Minis                                                  | ident Fund Organisation, India<br>try of Labour & Employment, Government of India) |
|--------------------------------------------------------------------------------|------------------------------------------------------------------------------------|
| Claim Statu                                                                    | s Information                                                                      |
| Select Office* : BANDF<br>Employee PF Account Number* : MH B4<br>Establishment | IAM IMB.                                                                           |

Leave the next field – Extension – blank and enter your account number in the last field:

| (A statutary body u           | Provident Fund Organisa                        | ntion, India<br>ment of India) |
|-------------------------------|------------------------------------------------|--------------------------------|
| Claim                         | Status Information                             | (                              |
| Select Office*:               | BANDRAMUMB                                     |                                |
| Employee PF Account Number* : | MH BAN 35634 323                               |                                |
|                               | Account Number - Maximum 7 Digits Submit Reset |                                |

Now click on "Submit" to get the status.

| Claim                         | n Status Information |  |
|-------------------------------|----------------------|--|
| Select Office*:               | BANDRAMUMB.          |  |
| Employee PF Account Number* : | MH BAN               |  |
|                               | Submit Reset         |  |
| STATUS for Member ID: MI      | HBAN0035634000000323 |  |
| * * No record found           |                      |  |

As this is an non-existing number, we get a "No Record Found" message. In legitimate cases, appropriate messages will be displayed.

Example:- Case – II – PF Account Number without an extension/sub-code to Establishment Code:

In case there is an Extension/Sub-Code to the Establishment Code, say, "A", then enter the same as under before entering the account number:

| Claim                         | Status Information |  |
|-------------------------------|--------------------|--|
|                               |                    |  |
| Select Office* :              | BANDRAMUMB         |  |
| Employee PF Account Number* : | MH BAN 35634 A     |  |

Then enter the account number:

| (A statutary body u           | Provident Fund Organisat<br>nder Ministry of Labour & Employment, Governm | tion, India<br>ent of India) |
|-------------------------------|---------------------------------------------------------------------------|------------------------------|
| Claim                         | Status Information                                                        | G                            |
| Select Office*:               | BANDRAMUMB                                                                |                              |
| Employee PF Account Number* : | MH BAN 35634 A 523                                                        |                              |
|                               | Account Number - Maximum 7 Digits Submit Reset                            |                              |

Now Click on "Submit" to get the status:

| Claim Status Information      |                     |  |
|-------------------------------|---------------------|--|
| Select Office*:               | BANDRAMUMB. 🔻       |  |
| Employee PF Account Number* : | MH BAN              |  |
|                               | Submit Reset        |  |
| STATUS for Member ID: MI      | IBAN0035634A0000523 |  |
| 1979-1971 1972 20             |                     |  |

Again, as this is an non-existing number, we get a "No Record Found" message. In legitimate cases, appropriate messages will be displayed.

Noe:-

Please note that in case the claim is not entered in the system/software for some reason or it is outside the dates as mentioned in the footer of the screen above, such a record will NOT appear in this facility. In other words, ideally, a claim should have been submitted and an system generated claim ID should have been obtained for using this facility.